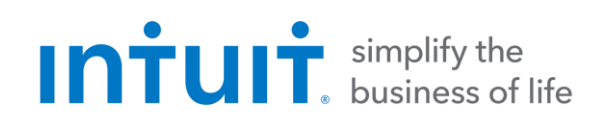

## QuickBooks 2017 for Windows Getting Started Guide for Financial Institutions

Financial Institution Support-OFX Connectivity Group 09/12/2016

## Table of Contents

| QUICKBOOKS 2017 FOR WINDOWS GETTING STARTED GUIDE                | .3  |
|------------------------------------------------------------------|-----|
| ABOUT THIS GUIDE                                                 | .3  |
|                                                                  | . 3 |
| THE ONLINE BANKING CENTER - BANK FEEDS                           | .4  |
| DISPLAY MODES                                                    | .4  |
| SET UP AN ACCOUNT FOR ONLINE BANKING (DIRECT CONNECT)            | .5  |
| SET UP AN ACCOUNT FOR ONLINE BANKING (WEB CONNECT)               | .7  |
| SPECIAL NOTE: MATCHING AND ADDING TRANSACTIONS                   | .9  |
| UPDATING AN ACCOUNT (DIRECT CONNECT) - EXPRESS MODE (BANK FEEDS) | .9  |
| UPDATING AN ACCOUNT (WEB CONNECT) - BANK FEEDS                   | 10  |
| SWITCHING ONLINE BANKING MODES                                   | 11  |

## QuickBooks 2017 for Windows Getting Started Guide

Thank you for choosing QuickBooks!

#### About this Guide

This guide helps you get started with QuickBooks as quickly as possible. You'll learn:

- What you will need to get started
- How to set up an account for online banking (Direct Connect)
- How to set up an account for online banking (Web Connect)
- An overview of online banking modes and the Online Banking Center
- How to update an account (Direct Connect)
- How to update an account (Web Connect)

#### The QuickBooks Interface

QuickBooks 2017 retains the same user interface that you used in QuickBooks 2016.

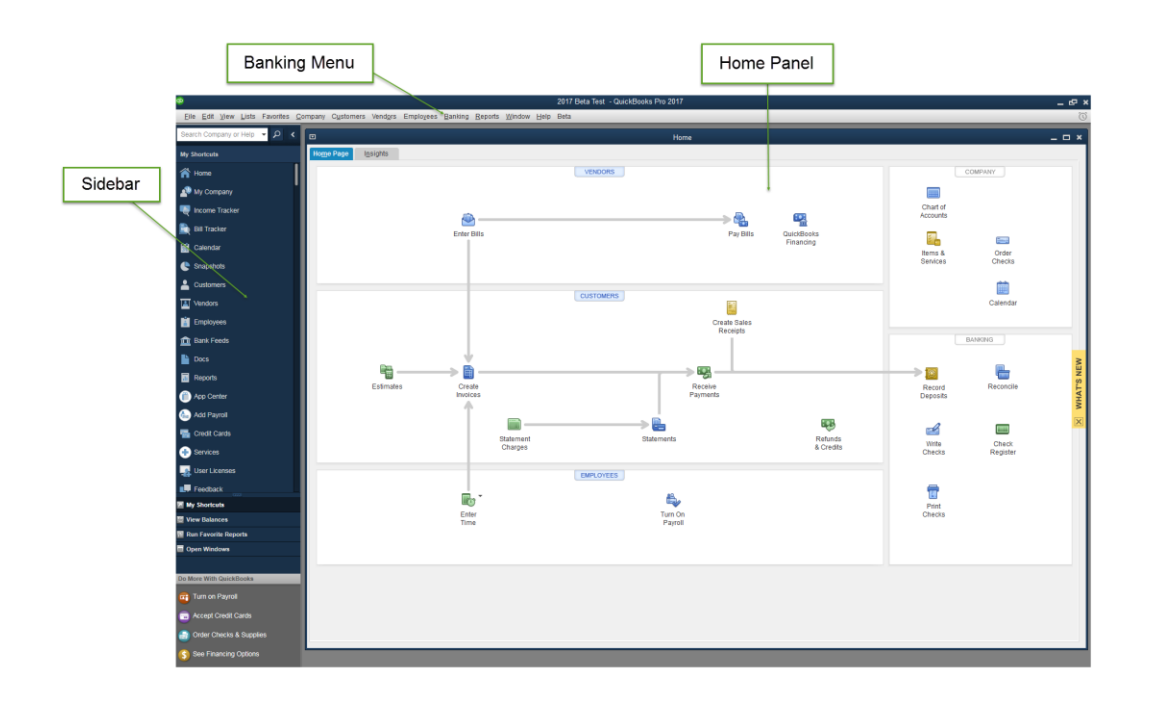

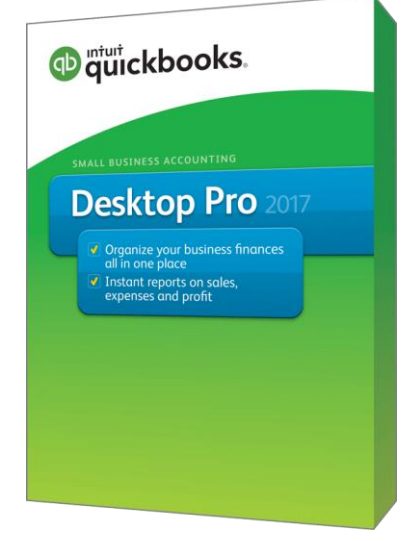

OFX Connectivity Group

## The Online Banking Center - Bank Feeds

1. To get to the Bank Feeds menu go to Banking menu > Bank Feeds > Bank Feeds Center.

You will use Bank Feeds to keep your QuickBooks accounts up to date.

2. Click Refresh Account to synchronize transactions with your financial institution (more information below).

The Transaction List window allows you to match downloaded transactions to existing ones in your account register and add new transactions (see the special note at the end of this document for more information).

| <b>@</b>                          |                         |                     |               |            | 2017 Be                  | ta Test - QuickBooks Pro 201 | 7            |        |       |                  |                | - @ ×          |
|-----------------------------------|-------------------------|---------------------|---------------|------------|--------------------------|------------------------------|--------------|--------|-------|------------------|----------------|----------------|
| Eile Edit View Lists Favorites Co | ompany C <u>u</u> stome | rs Vend <u>o</u> rs | Employees     | Banking    | Reports Window Help Beta |                              |              |        |       |                  |                | Ö              |
| Search Company or Help 👻 🔎 <      | •                       |                     |               |            |                          | Transac                      | tions List   |        |       |                  | -              | . <b>.</b> × . |
| My Shortcuts                      | 🔦 Finish Late           | r 🔛 Rul             | es            | _          |                          |                              |              |        |       |                  |                | _              |
| A Home                            | 7 Transacti             | 0.00                |               |            |                          |                              |              |        |       |                  |                |                |
| 🔊 My Company                      | Chase Cred              | it NEW T            | O QUICKBOOKS  |            |                          |                              |              |        |       | IN YOUR REGISTER |                | . 1            |
| Recome Tracker                    | Card                    | 7                   |               |            |                          |                              |              |        |       | 2                |                |                |
| Bill Tracker                      |                         |                     | D TOOR REVIEW |            |                          |                              |              |        |       | ADDEDIATEROVED   |                | - I            |
| Calendar                          |                         |                     |               |            |                          |                              |              |        |       |                  | Senire rewided | ~              |
| Snapshots                         | Tell Quid               | kBooks h            | ow to handi   | e these b  | ank transactions         |                              |              |        |       |                  |                |                |
| Customers                         | STATUS                  | All 👻               | TYPE A        | II types 👻 | FROM 6/21/2016 🛍         | ro 8/7/2016 🛍 🗉 sh           | ow Bank Memo |        |       |                  |                |                |
| Vendors                           | STATUS                  | TYPE                | DATE          | NO.        | DOWNLOADED AS            | PAYEE                        | ACCOUNT      | CHARGE | PAYME | NT               | ACTION         | - 1            |
| Employees                         | Rev                     | CC                  | 6/21/2016     |            | UNION PUBLIC HOUSE       |                              |              |        | 11.00 |                  | Select         | •              |
| Dank Eande                        | E Rev                   | CC                  | 7/12/2016     |            | THE PARISH               |                              |              |        | 23.04 |                  |                | - 1            |
|                                   | Rev                     | CC                  | 7/18/2016     |            | COSTCO WHSE #0431        |                              |              |        | 53.49 |                  |                | - 1            |
| Docs                              | Rev                     | CC                  | 7/29/2016     |            | YARD HOUSE 83500083568   |                              |              |        | 57.67 |                  |                | - 1            |
| Reports                           | Rev Rev                 | 00                  | 9/4/2016      |            | COSTCO WHSE #1079        |                              |              |        | 47.43 |                  |                | - 11           |
| App Center                        | E Rev                   | CC                  | 8/7/2016      |            | ROCCOS LITTLE CHICAGO    |                              |              |        | 16.10 |                  |                | - 1            |
| Add Pavroll                       |                         |                     |               |            |                          |                              |              |        |       |                  |                | - 1            |
| Credit Cards                      |                         |                     |               |            |                          |                              |              |        |       |                  |                | - 1            |
| Services                          |                         |                     |               |            |                          |                              |              |        |       |                  |                | - 11           |
| User Licenses                     |                         |                     |               |            |                          |                              |              |        |       |                  |                | - 11           |
| Eesthack                          |                         |                     |               |            |                          |                              |              |        |       |                  |                | - 11           |
| My Shortcuts                      |                         |                     |               |            |                          |                              |              |        |       |                  |                | - 11           |
| View Balances                     |                         |                     |               |            |                          |                              |              |        |       |                  |                | - 11           |
| Run Favorite Reports              |                         |                     |               |            |                          |                              |              |        |       |                  |                | - 11           |
| 🖬 Open Windows                    |                         |                     |               |            |                          |                              |              |        |       |                  |                | - 11           |
|                                   |                         |                     |               |            |                          |                              |              |        |       |                  |                | - 11           |
| Do More With QuickBooks           |                         |                     |               |            |                          |                              |              |        |       |                  |                | - 11           |
| Turn on Payroll                   |                         |                     |               |            |                          |                              |              |        |       |                  |                |                |
| Cards                             |                         |                     |               |            |                          |                              |              |        |       |                  |                | - 1            |
| Order Checks & Supplies           | Batch Action            | is =                |               |            |                          |                              |              |        |       |                  |                |                |
| See Financing Options             |                         | _                   | _             | _          |                          |                              |              |        | _     |                  | _              |                |

#### Display Modes

Express Mode (Bank Feeds) is the default Online Banking interface in QuickBooks 2017. Compared to Side-By-Side Mode, the online banking interface has changed significantly. This new interface provides a better workflow and offers better visuals to showcase customer data.

The first time you set up an account for online banking, you will be prompted to set the display mode; either Express Mode (Bank Feeds) or Register mode. This guide focuses on the new Express Mode. This is the newest mode with the most advanced features.

Choose Help menu > QuickBooks Help. Search for Online Banking Modes, then select Online Banking Modes overview for more information about display modes.

## **Connect and Update Your Data**

Before you set QuickBooks to download transactions and make online payments, you may need to contact your financial institution (FI) for the following information:

- Customer ID
- Personal Identification Number (PIN) or password

```
NOTE: For QuickBooks Web Connect accounts, use the same customer ID and PIN/password as your financial institution website. For Direct Connect, they may be different. Please contact your financial institution to verify your Direct Connect login information.
```

Then follow these steps:

1. Back Up Your QuickBooks Data File.

For instructions to back up your data file, choose Help menu > QuickBooks Help. Search for Back Up and follow the instructions.

2. Download the latest QuickBooks update.

Choose Help menu > Update QuickBooks, and follow the instructions.

**3.** Switch to single user mode, if you are sharing the QuickBooks data file among multiple computers.

For instructions to switch to single user mode, choose Help menu > QuickBooks Help. Search for Switch to Single User Mode and follow the instructions.

#### Set Up an Account for Online Banking (Direct Connect)

1. Choose Banking menu > Bank Feeds > Set Up Bank Feeds for an Account.

2. On the Step 1: Find your bank screen, type the name of your bank in the entry field. When your bank appears in the filter results, click it.

| Bank Feed Setup                                             | ×                                                                                                    |
|-------------------------------------------------------------|----------------------------------------------------------------------------------------------------|
| Step 1: Find your bank                                      | 1 2 3 4<br>FIND CONNECT LINK DONE                                                                                                    |
| Enter your bank's name                                      |                                                                                                    |
| P<br>Examples: Bank of America, Clitbank, American Express. | Or choose from these<br>popular banks                                                                                                    |
|                                                             | Bank of America-All Other States<br>Chase<br>Fidelity Bank<br>U.S. Bank - PFM Direct Connect<br>JPMorgan Chase Bank<br>Wells Fargo Bank<br>Capital One Card Services<br>Citi Cards<br>Discover Card<br>American Express |
|                                                             |                                                                                                    |
|                                                             | Enter your bank's name<br>Examples: Bank of America, Cilibank, American Express.                                                                                                    |

3. Depending on your financial institution, after you click your bank name, you may see a screen to select Direct Connect or Web Connect, or you may be asked to enter your credentials.

| Bank Feed Setup                                                                                                    |                                                                       |
|----------------------------------------------------------------------------------------------------|-----------------------------------------------------------------------|
| Enroll in Direct Connect<br>Your bank's Direct Connect service connects your bank accounts to QuickBooks                                                                                                    | FIND CONNECT LINK DOME                                                |
| You're just a few steps away from getting your bank transactions into QuickBooks.<br>But first, take a minute to make sure you're enrolled in Bank of America-All Other States's Direct Connect service.*<br><b>Medde to enroll? Think you might have enrolled already?</b><br>Call Bank of America-All Other States at (800) 933-662, or visit their enrollment site.<br><b>Direct Call Call Connect You States</b> at (800) 933-662, or visit their enrollment site.<br><b>Direct Indu to Iog</b> in and connect Io your accounts.<br><b>Dor't want to use this service?</b><br>More the show. | Service provided by<br>http://www.bankofamerica.com<br>(800) 933-6262 |
| How does QuickBooks protect my financial information?                                                                                                    | Back Continue                                                         |

4. If you already enrolled in Direct Connect, click Continue. The Step 2: Connect Financial Institution to QuickBooks screen will appear.

| 3 | Bank Feed Setup                                                                                                    | ×                                                                                                    |
|---|----------------------------------------------------------------------------------------------------|----------------------------------------------------------------------------------------------------|
|   | Step 2: Connect Bank of America-All Other<br>States to QuickBooks<br>Fees will apply. Want more options? Use Advanced Setup. | FIND CONNECT LINK DONE                                                                                                    |
|   | Bank of America Online ID For your account Bank of America Online Passcode For your account                                  | Service provided by<br>http://www.bankofamerica.com<br>(2000) 933-626<br>Use your Bank of America.All Other<br>States user ID and password to sign<br>in here. Click here to activate |
|   | How does QuickBooks protect my financial information?                                                                        | Back Connect                                                                                                    |

- 5. Enter your credentials and click Connect to connect to your bank.
- 6. After you connect, you will see all accounts at your financial institution that you can add to QuickBooks. If you don't have an account ready in QuickBooks, click <Create New Account> to create a new account. If you don't want to download data from a particular account, choose Do not add to QuickBooks from the drop-down menu.

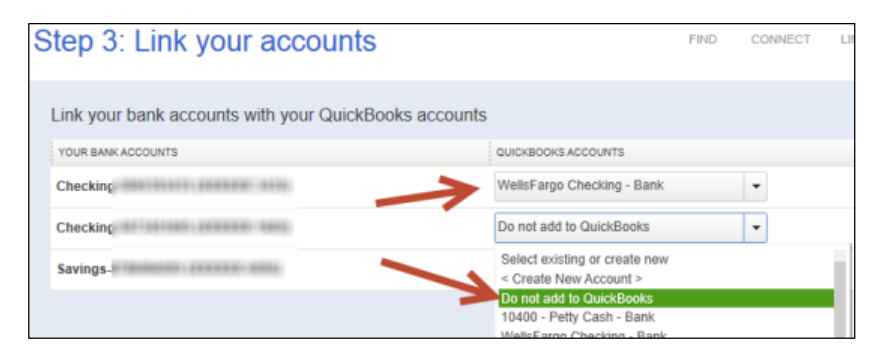

7. After you add your accounts, click Close.

#### Set Up an Account for Online Banking (Web Connect)

- 1. Log into your financial institution's web site.
- 2. Download your transactions according to your financial institution's instructions.

If you are given a choice for your download format, choose "QuickBooks Web Connect (\*.QBO)" and save the file to your computer.

**NOTE:** These instructions assume you will save the download to your computer. If you "open" it instead, your web browser should open QuickBooks and begin to import the transactions. If you plan to open the file directly, we recommend that you have your Company file open in QuickBooks 2017 before you begin Step 2.

- 3. Open QuickBooks and your Company file.
- 4. Choose **Banking** menu > **Bank Feeds** > **Import Web Connect File**. You will see an import dialog.

| 2                                                                                      | Open Onlir                                    | ne Data File      |                  |                                            | ×          |
|----------------------------------------------------------------------------------------|-----------------------------------------------|-------------------|------------------|--------------------------------------------|------------|
| 🔾 🔾 – 📔 « 28847 – Ad                                                                   | deel + Log Files + Logs 072012 + test Files 0 | 072012 - Copy1 🕨  | • 4 <sub>9</sub> | Search test Files 072012 - Copy.           | 1 <b>P</b> |
| Organize 👻 New folder                                                                  | r                                             |                   |                  | )ii • 🗂                                    | 0          |
| 🔆 Favorites                                                                            | Name                                          | Date modified     | Туре             | Size                                       |            |
| E Desktop                                                                              | BO Files 072012                               | 7/20/2012 1:32 PM | File folder      |                                            |            |
| 🐞 Downloads                                                                            | Customer file not working.qbo                 | 7/20/2012 9:26 AM | QBO File         | 134 KB                                     |            |
| Secent Places                                                                          | Sample of working file.qbo                    | 7/20/2012 9:26 AM | QBO File         | 102 KB                                     |            |
| ⇒ Lubraries ™ Documents Music ⇒ Pictures Videos ™ Computer ▲ Local Disk (Ci) ♥ Network |                                               |                   |                  |                                            |            |
| File na                                                                                | me                                            |                   | •                | Web Connect Files (*.qbo)<br>Open 💌 Cancel |            |

5. Navigate to and select the file you downloaded in Step 2, then click **Open**.

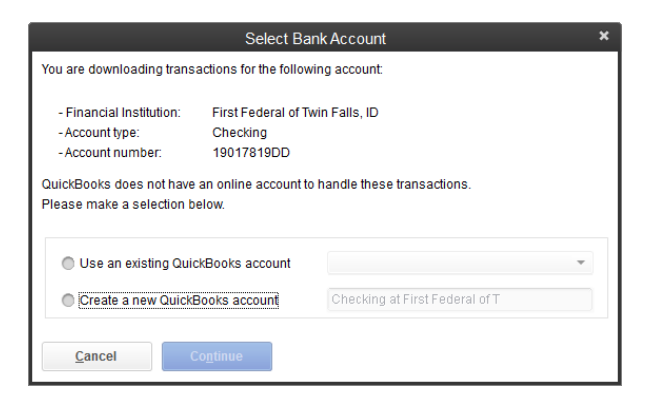

You will see a dialog like this one with your FI information.

- 6. Click **Use an Existing QuickBooks Account** if you have an appropriate account in the Chart of Accounts. If you don't have an account yet, click Create a new QuickBooks account and enter a name for that account.
- 7. Click **Continue**.
- 8. Click **OK** to confirm and finish.

# **NOTE:** There is an alternate way of importing a Web Connect file into QuickBooks. Go to **File > Utilities > Import > Web Connect file**, navigate to where the Web Connect file is located on your computer, then click **Open**.

#### **Special Note: Matching and Adding Transactions**

After you set up Bank Feeds and open the Bank Feeds Center, you need to tell QuickBooks how to handle downloaded transactions.

1. Go to **Banking** menu > **Bank Feeds** > **Bank Feeds Center**, select the account you want to work on and click **Transaction List**.

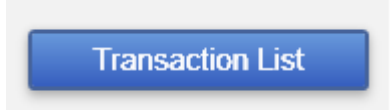

A colored bar will indicate the following:

- Transactions in orange need your review
- Transactions in red have been changed by rules
- Transactions in blue have been automatically matched.

**NOTE:** You can filter your transactions easily using the status, type, and date range filters.

2. Add or Verify the QuickBooks income/expense account on each transaction.

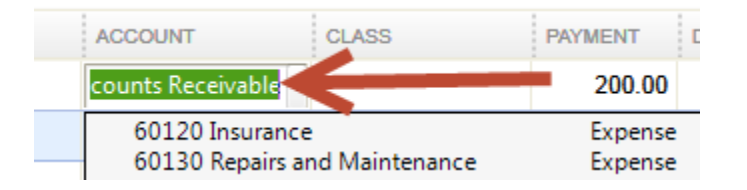

**NOTE:** For more details about the Transaction List window, please refer to the QuickBooks In-Product Help Article titled **Bank Feeds Center window**.

## Updating an Account (Direct Connect) - Express Mode

- 1. Choose Banking menu > Bank Feeds > Bank Feeds Center.
- 2. Select the account you want to update in the Bank Feeds window.
- 3. After you select the account, click **Download Transactions** to start the update process. If you have multiple accounts with the same bank, you can choose to sync either one or all accounts by clicking the sync button in the upper-right hand corner.

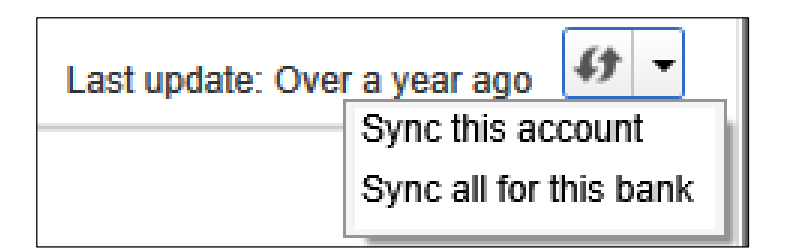

After the sync is complete, your accounts should be up to date.

## Updating an Account (Web Connect) - Bank Feeds

- 1. Choose **Banking** menu > **Bank Feeds** > **Bank Feeds Center**.
- 2. Select the account you want to update in the Bank Feeds window.
- 3. After you select the account, click **Refresh Account** to start the update process.

| NOTE: | For Web Connect accounts, QuickBooks will open your financial institution (FI)     |
|-------|------------------------------------------------------------------------------------|
|       | website. Please log in and download the QuickBooks web connect file (*.QBO)        |
|       | per the financial institution's instructions. Alternately, you can log into the Fl |
|       | website outside of QuickBooks and follow the same steps below.                     |

- 4. When you begin the web connect download from the FI website, your web browser should give you the option to either "open" the file or "save" it.
  - If you open it, QuickBooks should open and begin the import process.
  - If you save it, you can import it later by going to **Banking** menu > **Bank Feeds** > **Import Web Connect File**, navigate to where the Web Connect file is located on your computer, then click **Open**.

**NOTE:** You can also import a Web Connect file into QuickBooks by going to **File** > **Utilities** > **Import** > **Web Connect file**, navigate to where the Web Connect file is located on your computer, and then click **Open**.

5. QuickBooks will then import the online banking transactions and show you a Transmission Summary.

| Online Transmission Summary                                  | , |
|--------------------------------------------------------------|---|
| 1 online banking account updated.                            |   |
|                                                              |   |
|                                                              |   |
| ON THE DANKING TRANSPORTIONS                                 | * |
| Received 26 new transaction(s) for account Weils Farm Test 1 |   |
|                                                              |   |
|                                                              |   |
|                                                              |   |
|                                                              |   |
|                                                              |   |
|                                                              |   |
|                                                              |   |
|                                                              |   |
| Pvint Close                                                  |   |

- 6. Review the Online Transmission Summary. You can print the summary or just click Close when done.
- After the Web Connect import, go to Banking menu > Bank Feeds > Bank Feeds Center, select the account, and click the Transaction List button to view and match the downloaded transactions.

## Switching Online Banking Modes

You can easily switch from Express Mode (QuickBooks 2015 and later) to Classic Mode (formerly Register Mode).

1. Go to **Banking** menu > **Bank Feeds** > **Change Bank Feeds Mode**.

You'll see your Company Preferences. In the Bank Feeds area, you'll see your current mode.

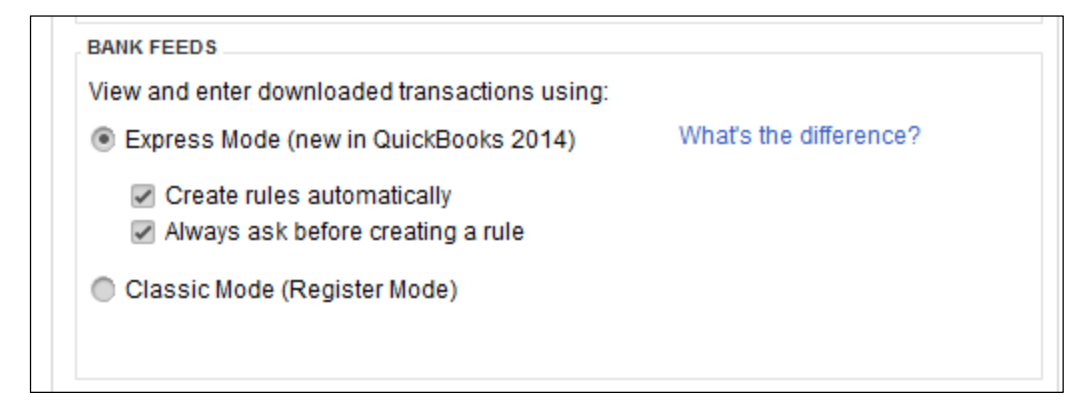

2. Click either **Express Mode** or **Classic Mode**.

**NOTE:** Express Mode allows you to change your Rule preferences.